## How to Register as a WAsafe Volunteer

The following pages are intended as a general guidance document for enrolling as a WAsafe volunteer in the WAserv.org database system. WAsafe is a volunteer emergency worker program managed by a coalition of organizations.\* WAserv.org is a volunteer emergency worker website managed by the Washington State Department of Health. They have graciously allowed WAsafe to use their website.

In this guide to enrollment you will find:

- Yellow highlighted and red marked portions of the forms that are necessary entries to complete your application.
- Notes regarding unnecessary or non-functional cells for WAsafe.

\*WAsafe supporting coalition:

- Washington Association of Building Officials (WABO)
- Structural Engineers Association of Washington (SEAW)
- American Institute of Architects, Washington Council (AIA-WA)
- American Society of Civil Engineers, Seattle Section (ASCE)

WAsafe's purpose is to train, enroll, manage, and dispatch volunteer emergency workers to perform post-disaster building safety assessments.

# Steps to Enroll in WAsafe

# THE FOLLOWING PAGES WALK YOU THROUGH THE PROCEDURES FOR THE ON-LINE ENROLLMENT TAB BY TAB.

#### HERE IS A SUMMARY OF THE STEPS

- A. Start by going to: <u>https://waserv.org</u>
- **B.** Fill out Registration page:
  - 1. Select Organization affiliation and Responder Type.
  - 2. Fill out Username, Password, Email, Contact Information
- C. Fill out Profile Information (organized by sub-tabs)
  - 1. Fill out "Identity" sub-tab (For each sub-tab, click on "Edit Information" near the top of page to start process)
  - 2. Fill out "Deployment" sub-tab
  - 3. Fill out "Contact" sub-tab
  - 4. Fill out "Occupation" sub-tab. See following pages for tips on entering your license numbers.
  - 5. Fill out "Training" sub-tab. See following pages for how WAsafe and CalOES SAP training is selected and input.
  - 6. Fill out pertinent portions of "Skills & Certifications", "Medical History", and "Settings" as they apply to you.
  - 7. "Background Check" At this time WAsafe does not perform Background Checks.

## Main Login Page

Start by going to the main Login Page:

Click on the "Register for WAserv" button. This will take you to the Registration webpage.

(You will create a Username and Password later.)

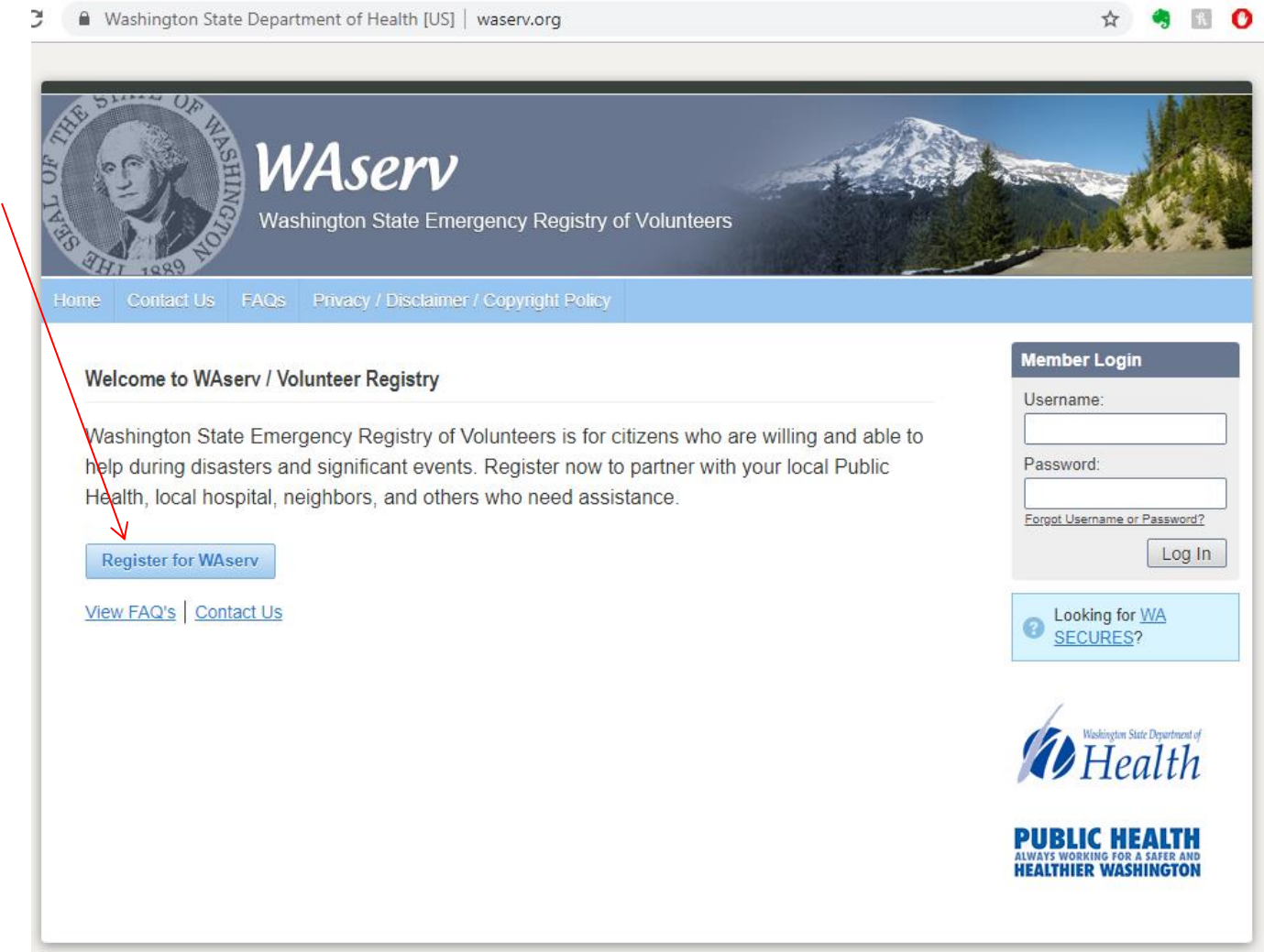

### **Registration Webpage**

| $\leftarrow$ $\rightarrow$ $\mathbf{C}$ $\textcircled{a}$ Washington State Departm                               | ent of Health [US]   waserv.org/agreement.php                                                                                                    |                                                                                    |                                                                                                 | 🖈 🍕 🕅                                                                   | 0 6              | : |
|----------------------------------------------------------------------------------------------------|----------------------------------------------------------------------------------------------------|------------------------------------------------------------------------------------|-------------------------------------------------------------------------------------------------|-------------------------------------------------------------------------|------------------|---|
| 🐼 WAserv                                                                                                    |                                                                                                    |                                                                                    | -4                                                                                              |                                                                         | 1 B              | _ |
| (1) For the best experience, do not use the refresh, s                                                           | top, back or forward buttons on the browser and only singl                                                                                                    | e-click buttons within a                                                           | ı page.                                                                                         |                                                                         |                  |   |
| (2) An asterisk (*) indicates a required field. You will                                                         | be alerted if the required information has not been entered.                                                                                                    |                                                                                    |                                                                                                 |                                                                         |                  |   |
| 3 For your security, all communications are encrypt                                                              | ed and you will be logged out automatically if you are inact                                                                                                    | ive for more than 60 m                                                             | inutes.                                                                                         |                                                                         |                  |   |
| (4) We recommend the latest version of <u>Microsoft Int</u><br>enabled and pop-up blocker turned off to use this | ernet Explorer for Windows, <u>Mozilla Firefox for Mac or PC</u> ,<br>site. Please see your browser's help file for more informati                                                                                                    | <u>Apple Safari for Mac o</u><br>on.                                               | or PC or <u>Google Chrome f</u>                                                                 | <u>or Mac or PC</u> with                                                | ı JavaScript     |   |
| Organizations                                                                                                    |                                                                                                    |                                                                                    |                                                                                                 |                                                                         |                  |   |
| Organizations represent official groups that you have                                                            | e affiliation with as a WAserv user. Click the Add Organizations                                                                                                    | link below to see a comp                                                           | plete list of organizations and                                                                 | d select those you                                                      | want to join.    |   |
| Add Organizations                                                                                                |                                                                                                    |                                                                                    |                                                                                                 |                                                                         |                  |   |
| *Organization(s):                                                                                                |                                                                                                    |                                                                                    |                                                                                                 |                                                                         |                  |   |
| Account Information                                                                                              |                                                                                                    |                                                                                    |                                                                                                 |                                                                         |                  |   |
| Oreating an account is the first step in the WAserv readers                                                      | egistration process. You will use your account username and pa                                                                                                    | ssword each time you lo                                                            | g into WAserv.                                                                                  |                                                                         |                  |   |
| * Username:                                                                                                    | The usemame must be at least six (6)<br>characters long and cannot contain spaces.<br>Acceptable characters include alphanumeric (A-<br>Z, 0-9) and the symbols $\omega_1,, andUsemames are not case sensitive.$                                                                          |                                                                                    |                                                                                                 |                                                                         |                  |   |
| * Password:                                                                                                    |                                                                                                    |                                                                                    | ×Password must be 10                                                                            | ) characters or I                                                       | onger            |   |
| * Confirm Password:                                                                                              |                                                                                                    |                                                                                    | × Password must cont<br>× Password must cont<br>× Password must cont<br>× Confirmation password | ain a number<br>ain a special cha<br>ain uppercase le<br>ord must match | aracter<br>atter |   |
| * Secret Question:                                                                                               | Select                                                                                                    |                                                                                    |                                                                                                 |                                                                         |                  |   |
| * Secret Answer:                                                                                                 |                                                                                                    |                                                                                    |                                                                                                 |                                                                         |                  |   |
| Terms of Service and Privacy Policy                                                                              |                                                                                                    |                                                                                    |                                                                                                 |                                                                         |                  |   |
| * Terms of Service:                                                                                              | By checking this box, I indicate that I understan<br><u>Disclaimer / Copyright Policy</u> for this site. My subn<br>form will constitute my consent to the collection an<br>information and the transfer of this information acr<br>Internet to processing and storage facilities support | d the <u>Privacy /</u><br>hission of this<br>d use of this<br>oss the<br>ting this |                                                                                                 |                                                                         |                  |   |

#### Click on the "Add Organizations" Link

### **Organization Selection Tree**

| Organization Selection                                                                                                    | n                                                                                           | ×      |   |
|----------------------------------------------------------------------------------------------------|---------------------------------------------------------------------------------------------|--------|---|
| <ul> <li>A Thurston County IMT</li> <li>A WA DOH Response Teams</li> <li>Washington State Responders</li> <li>A 1 - Counties</li> <li>A 2 - Tribal Nations</li> <li>A 3 - State Level Agencies</li> <li>A - WAsafe</li> <li>A 1 - WA Association of Building Officials (WABO)</li> <li>A 2 - Structural Engineers Association of WA (SEAW)</li> <li>A 3 - American Institute of Architects (AIA)</li> <li>A 4 - American Society of Civil Engineers (ASCE)</li> <li>A 5 - Other</li> </ul> | A - WAsafe<br><b>Description:</b><br>Washington Safety<br>Assessment Facility<br>Evaluators |        | 4 |
|                                                                                                    | Cancer                                                                                      | Select |   |

The Organization Selection page (above) will appear.

Expand the organization tree by clicking on the "+" symbols.

- 1. Expand "Washington State Respondeers"
- 2. Expand "Washington State Professional Associations"
- 3. Next expand "A WAsafe"

4. Next expand one or more of the organizations you belong to. If you do not belong to WABO, SEAW, AIA or ASCE, select "A5 – Other"

#### **Expanding the Organization Selection Tree – Example SEAW**

| Organization Selection                                                                                                    | on                                                                                                    | ×                     |
|----------------------------------------------------------------------------------------------------|----------------------------------------------------------------------------------------------------|-----------------------|
| 🔲 🗄 🗶 2 - Tribal Nations                                                                                                    | E.g WA MRC                                                                                                    | Q                     |
| <ul> <li>X 3 - State Level Agencies</li> <li>X 4 - Washington State Professional Associations</li> <li>X A - WAsafe</li> <li>X A1 - WA Association of Building Officials (WABO)</li> </ul>                                                                                                    | Description:                                                                                                    | <ul> <li>3</li> </ul> |
| <ul> <li>A 2 - Structural Engineers Association of WA (SEAW)</li> <li>&amp; SEAW Type 1</li> <li>&amp; SEAW Type 2</li> <li>&amp; SEAW Type 3</li> <li>&amp; SEAW Type 4</li> <li>&amp; SEAW Type 5 - Other</li> <li>&amp; A3 - American Institute of Architects (AIA)</li> <li>&amp; A4 - American Society of Civil Engineers (ASCE)</li> <li>&amp; A5 - Other</li> </ul> | Duties/Limits:<br>- Wood-framed, multi-family<br>and commercial structures<br>up to 3 stories<br>Minimum Qualifications:<br>- ICC Residential Plans<br>Examiner or Inspector Cert<br>- CaIOES SAP, WAsafe<br>SAP, ATC 20 or 45 |                       |
|                                                                                                    | Cancel                                                                                                    | Select                |

1. Expand your organization (In this example "A2 – Structural Engineers Association of WA (SEAW)).

- 2. Select the Responder "Type" based on your qualifications. In this example , "SEAW Type 3"
- 3. The Duties / Limits and Minimum Qualifications for each Responder Type appear on the box to the right of the screen. See the next page of this guide for a description for each of the "Types" of responders.
- 4. Click on the "Select" button.

#### **Complete Descriptions of All Five Responder Types**

#### WASAFE EVALUATOR TYPES

| Туре | Duties/Limitations                                                                                                    | Minimum Qualifications                                                                                                    |
|------|----------------------------------------------------------------------------------------------------|----------------------------------------------------------------------------------------------------|
| 1    | Structural evaluation only: all buildings, including<br>multi-family and commercial buildings over 5 stories<br>and buildings with complex structural systems                                                                                                    | <ul> <li>Registered structural engineer or civil engineer<br/>with structural specialty</li> <li>WAsafe BSA; or Cal OES SAP with WAsafe-specific<br/>module</li> </ul>                                          |
| 2    | <ul> <li>a. Non-structural evaluation: all single family<br/>residential, multi-family and commercial buildings</li> <li>b. Structural evaluation: single family residential,<br/>multi-family and commercial buildings up to 5<br/>stories with non-complex structural systems</li> </ul> | <ul> <li>Certified Building Plans Examiner, Commercial<br/>Building Inspector, or Building Official; or<br/>Registered Architect</li> <li>WAsafe BSA; or Cal OES SAP with WAsafe-specific<br/>module</li> </ul> |
| 3    | Wood-framed single family residential, multi-family<br>and commercial buildings up to 3 stories                                                                                                    | <ul> <li>Certified Residential Building Plans Examiner or<br/>Residential Building Inspector</li> <li>WAsafe BSA; or Cal OES SAP with WAsafe-specific<br/>module</li> </ul>                                     |
| 4    | Single family residential buildings and associated accessory structures                                                                                                    | <ul> <li>Any ICC Certification</li> <li>WAsafe BSA; Cal OES SAP with WAsafe-specific module; or ATC-20/45</li> </ul>                                                                                            |
| 5    | As assigned by Building Official or Incident Command                                                                                                    | <ul> <li>EITs, unlicensed architects, permit technicians, etc.<br/>with relevant experience</li> <li>WAsafe BSA; Cal OES SAP with WAsafe-specific<br/>module; or ATC-20/45</li> </ul>                           |

Notes:

- Type 1 evaluators can also perform structural assessments for all Types, and non-structural assessments for Types 3 and 4.
- Type 2 evaluators can also perform structural and non-structural assessments for Types 3 and 4.

If you are not qualified for Types 1 to 4. Register as "Type 5-Other"

### **Registration Web Page (again)**

| After you<br>checked the<br>"Type" box (in<br>this example<br>"SEAW Type 3) | <ul> <li>              C</li></ul>                                                                                                    | artment of Health [US]   waserv.org/agreement.php  v  op, back or forward buttons on the browser and only single-click buttons within a page. e alerted if the required information has not been entered.                                                                                                    | ଙ୍ Q ☆ 🧠 💽 🕐 ፤                                                                                                    |
|-----------------------------------------------------------------------------|----------------------------------------------------------------------------------------------------|----------------------------------------------------------------------------------------------------|----------------------------------------------------------------------------------------------------|
| and clicked on<br>the "Select"                                              | <ul> <li>③ For your security, all communications are encrypted.</li> <li>④ We recommend the latest version of <u>Microsoft Inte</u><br/>blocker turned off to use this site. Please see your</li> </ul> | ed and you will be logged out automatically if you are inactive for more than 60 minutes.<br><u>ernet Explorer for Windows, Mozilla Firefox for Mac or PC, Apple Safari for Mac or PC</u> or <u>Google Chro</u><br>browser's help file for more information.                                                                                                    | ome for Mac or PC with JavaScript enabled and pop-up                                                                                                    |
| button on the                                                               | Organizations                                                                                                    |                                                                                                    |                                                                                                    |
| "Organization                                                               | Organizations represent official groups that you have                                                                                                    | affiliation with as a WAserv user. Click the Add Organizations link below to see a complete list of organization                                                                                                    | ns and select those you want to join.                                                                                                    |
| Tree" page, you                                                             | Add Organizations                                                                                                    |                                                                                                    |                                                                                                    |
| will be                                                                     | * Organization(s):                                                                                                    | SEAW Type 3 ×                                                                                                    |                                                                                                    |
| returned to the<br>"Registration"                                           | Account Information<br>Creating an account is the first step in the WAserv re                                                                                                    | gistration process. You will use your account username and password each time you log into WAserv.                                                                                                    |                                                                                                    |
| page to<br>complete filling<br>it out.                                      | * Username:                                                                                                    | characters long and cannot contain spaces.<br>Acceptable characters include alphanumeric (A-<br>Z, C-9) and the symbols @,, and<br>Usernames are not case sensitive.                                                                                                    |                                                                                                    |
| Complete the<br>Username /                                                  | * Password:<br>* Confirm Password:                                                                                                    |                                                                                                    | <ul> <li>Password must be 10 characters or longer</li> <li>Password must contain a number</li> <li>Password must contain a special character</li> <li>Password must contain uppercase letter</li> <li>Confirmation password must match</li> </ul> |
| Password,<br>website                                                        | * Secret Question:<br>* Secret Answer:                                                                                                    | Select                                                                                                    |                                                                                                    |
| acceptance, etc.                                                            | Terms of Service and Privacy Policy                                                                                                    |                                                                                                    |                                                                                                    |
| Yellow<br>highlighted<br>boxes are                                          | * Terms of Service:                                                                                                    | By checking this box, I indicate that I understand the <u>Privacy /</u><br><u>Disclaimer / Copyright Policy</u> for this site. My submission of this<br>form will constitute my consent to the collection and use of this<br>information and the transfer of this information across the<br>Internet to processing and storage facilities supporting this<br>system. I also agree to receive required administrative and legal<br>potices such as this electronically. |                                                                                                    |
| cells.<br>Scroll down to                                                    | * Information Pledge:                                                                                                    | By checking this box, I pledge to provide only correct<br>information when completing this registration process. I also<br>give consent to WAserv and their designated agents to collect,<br>use, verify, and maintain any information that is collected<br>through the use of this site.                                                                                                    |                                                                                                    |
| continue.                                                                   | Name and Address                                                                                                    | •                                                                                                    |                                                                                                    |

### **Registration Web Page (continued)**

| Scroll down on                     | Name and Address                |                                                                                                    |
|------------------------------------|---------------------------------|----------------------------------------------------------------------------------------------------|
| the page and fill                  | Prefix:                         |                                                                                                    |
| out your Name                      |                                 | Example: Dr., Col., Mrs., Ms.                                                                                                    |
| and Address                        | * First Name:                   |                                                                                                    |
| data, and                          | Middle Name:                    |                                                                                                    |
| Contact                            | * Last Name:                    |                                                                                                    |
| information.                       | Suffix:                         |                                                                                                    |
| Asterisked items                   | + Address Line 1:               | Example: Jr., Sr., MD., PhD, RN                                                                                                    |
| are typically                      | Address Line 2:                 |                                                                                                    |
| mandatory.                         | * City:                         |                                                                                                    |
| Yellow                             | * State/Province:               | Select                                                                                                    |
| highlighted boxes<br>are mandatory | * County or Tribe of Residence: | Control of the provide the second second secon            |
| cells.                             | * Zip Code:                     |                                                                                                    |
| Scroll down to                     | Work State:                     | Select •                                                                                                    |
| continue.                          | Contact Information             |                                                                                                    |
|                                    | Primary Email Address           | ×                                                                                                    |
| It is not required,                | Email Address                   |                                                                                                    |
| but please input                   | Email Address.                  | K uu baa a amai accust ii ir impotent for uu to penido tilir information. Milibert uur                                                                                                    |
| multiple                           |                                 | in your have an entitial account, it is important for you to provide this information. Without your<br>email address, you may miss important messages and notifications. Please note that the system<br>will not allow two accounts with the same email address. If you do not have an email address or<br>were email address in allowed, in excitantly with the same prove pack of a barry more pack of a barry of a barry o |
| contact you in                     |                                 | free email address by <u>clicking here</u> .                                                                                                    |
| the nost-disaster                  | Confirm Email Address:          | Add Email Address                                                                                                    |
| environment                        |                                 |                                                                                                    |
| using the "+ Add                   | Contact Method 1                | x                                                                                                    |
| Email Address"                     |                                 |                                                                                                    |
| and/or "Add                        | * Contact Method 1:             | Select                                                                                                    |
| Another Contact                    | * Number to Attempt:            |                                                                                                    |
| Method" tabs                       |                                 | Add Another Contact Method                                                                                                    |

#### **Registration Webpage (continued)**

|                                                                    | + Add Another Contact Method |  |  |
|--------------------------------------------------------------------|------------------------------|--|--|
| Occupation Information                                             |                              |  |  |
| * What is your occupation type?                                    | Non-Medical/Support          |  |  |
| * Occupation:                                                      | RESIDENTIAL BUILDING INSPECT |  |  |
| * What is your current professional status for this<br>occupation? | Active •                     |  |  |
| Registration Feedback                                              |                              |  |  |
| How did you hear about the site?                                   | Select                       |  |  |
| Comments:                                                          |                              |  |  |
|                                                                    |                              |  |  |
|                                                                    |                              |  |  |
|                                                                    |                              |  |  |
|                                                                    |                              |  |  |
|                                                                    | Previous                     |  |  |
| FAQ   Contact Us                                                   |                              |  |  |

After scrolling down select from the Occupation Information pull down lists.

- 1. Select "Non-Medical/Support" for your occupation type.
- 2. Select your appropriate "Occupation" from the pull down list. (Hint: WAsafe put numerous relevant occupations on the list. These are in ALL CAPS. For example "STRUCTURAL ENGINEER" is in the list as well as several building department related occupations.)
- 3. Select your current professional status and then click on the "Next" button.

#### Next a Pop up screen will appear... "Congratulations..."

|                                                                                                    | First Crizens 🖪 Linkedh 📙 Bookst | re 🚺 COAP 🛷 My Volusions 🔀 Sales Tax 🖂 RegOnline 🔀 OTR Sales Tax Rate 🔀 DOR Excel Workbook 🔳 U.S. Census Bu                                                                                                    | - D X<br>& O i<br>resul. SGA - Per Diem Rates B POV GSA Miesge R., » Gher bookmarks                                                                                                    |
|----------------------------------------------------------------------------------------------------|----------------------------------|----------------------------------------------------------------------------------------------------|----------------------------------------------------------------------------------------------------|
| Meless Multime 1 Log Out<br>Home My Profile Missions Message                                                                                    | s Organizations                  | serv                                                                                                    | Contact Us                                                                                                    |
| Your profile is:<br>Service<br>Office Clerk,<br>Account Status: Active<br>Edit Account Status<br>Organizations:<br>Last Logged In:<br>9/24/2019 | Updates<br>Recent Messages       | Attention Required<br>Attention Required<br>Attent of 1<br>Congratulations, you are now registered for WAserv.<br>Your Initial registration for WAserv is now complete. However, additional<br>information is needed in order to make you eligible for potential deployments.<br>Please take the time to fill out all of the sections listed in your Profile Summary.<br>This message will appear each time you return to the Hore page until all<br>sections are completed. | Help Resources<br>You can get help with WAservi Try one of the<br>following.<br>• Search for your question in online help<br>Just click Help in the upper right corner<br>of the page.<br>• Seind a message to your administrator.<br>Just use the Contact Us link at the<br>bottom of the page. |
|                                                                                                    |                                  |                                                                                                    |                                                                                                    |
| D Type here to search                                                                                                    | 0 # 🔳 🥄 1                        | n xi 1 🗊 🕸 🥶 🕸                                                                                                    | ^ 12 14 a224/2016 €2)                                                                                                    |

Click on "Profile Summary" in the Pop up screen to continue.

#### **Entering your Profile information**

| ( WAserv                                                                                                    |                                                   | and the second                                                                                                    |
|----------------------------------------------------------------------------------------------------|---------------------------------------------------|----------------------------------------------------------------------------------------------------|
| John Dough Log Out                                                                                                    | - My Profile Tab                                  | Contact Us                                                                                                    |
| Home My Profile Missions Messages Organizations                                                                                                    | ,                                                 |                                                                                                    |
| Summary Identity Deployment Prefs Contact Occupations Training                                                                                                    | Skills & Certifications Medical History Ba        | ckground Check Settings                                                                                                    |
| Summary                                                                                                    |                                                   |                                                                                                    |
| 27 % Complete     In order to make you eliaible for potential deployments, all profile information must be complete. Pie                                                                                                    | ase take the time to fill out each section below. |                                                                                                    |
| <ul> <li>Sidentity (incomplete - required fields missing)<br/>Your name, current address, physical characteristics, and ability to operate a licensed motor vehicle.</li> <li>Deployment Preferences (incomplete - required fields missing)<br/>Your availability for deployments, activity preferences for deployments, and existing emergency response commitments.</li> <li>Contact (incomplete - required fields missing)<br/>Your contact information and emergency contacts for use during a deployment.</li> <li>Occupations (incomplete - must complete occupations)<br/>Your professional experience.<br/>Pacific Signal experience.<br/>Pacific Signal experie</li></ul> | ing)<br>not visited.)                             | Summary sub-tab shown here<br>with status of each of the other<br>sub-tabs.<br>The status' will change as your<br>profile is completed. |

Above is a screenshot of the "My Profile" "Summary" sub-tab page.

In the following pages a fictitious "John Dough" will be used to illustrate the steps to entering your profile. Most steps are self explanatory, but there are a few quirks.

Click on the sub-tabs "Indentity", "Deployment Prefs", "Contact", "Occupation", etc., to complete your profile.

#### <u>Click on the "Identity" sub-tab –</u>

#### Then click on the "Edit Information" button and the following screen will appear.

| Home My Profile Missions Messag                              | es Organizations                                                                                                    |
|--------------------------------------------------------------|----------------------------------------------------------------------------------------------------|
| Summary Identity Deployment Prefs                            | Contact Occupations Training Skills & Certifications Medical History Background Check Settings                                                                  |
| Identity                                                     |                                                                                                    |
| Name and Address                                             |                                                                                                    |
| Prefix:                                                      |                                                                                                    |
| First Name:                                                  | John                                                                                                    |
| Middle Name:                                                 |                                                                                                    |
| Last Name:                                                   | Dough                                                                                                    |
| Suffix:                                                      |                                                                                                    |
| * Address Line 1:                                            | 123 Wheat St                                                                                                    |
| Address Line 2:                                              |                                                                                                    |
| * City:                                                      | Breadtown                                                                                                    |
| * State/Province:                                            | Washington T                                                                                                    |
| * County or Tribe of Residence:                              | County     O Tribe      // you are a tribal member, a tribal designee, or     currently employed by a tribal government,     please enter a Tribe of Residence. |
| County:                                                      | King T                                                                                                    |
| * Zip Code:                                                  | 98005                                                                                                    |
| Work State:                                                  | Washington                                                                                                    |
| Identifying Information                                      |                                                                                                    |
| * Date of Birth:                                             | 12/01/1958                                                                                                    |
| * Gender:                                                    | Male <b>v</b>                                                                                                    |
| Driver's License Endorsements                                |                                                                                                    |
| Indicate all driver's license endorsements for operating     | motorized vehicles.                                                                                                    |
| Licensed to operate:                                         | ☑ a passenger vehicle                                                                                                    |
|                                                              | a motorcycle                                                                                                    |
|                                                              | a single commercial motor vehicle over 26,000 lbs                                                                                                    |
|                                                              | a combination commercial motor vehicle over 26,000 lbs                                                                                                    |
|                                                              | other commercial vehicles and buses                                                                                                    |
| Are you certified to transport hazardous<br>materials?       | © Yes ⊛ No                                                                                                    |
| Do you have an Enhanced Washington State<br>drivers license: | © Yes ⊛ No                                                                                                    |

"Identity" sub-tab is self explanatory. Click on "Save Changes" when done. -

Cance Save Changes

#### Click on the "Deployment Prefs" sub-tab

#### Then click on the "Edit Information" button and the following screen will appear.

| Home My Profile Missions Messag                                                                                                    | es Organizations                                                                                                    |                                                         |                            |                     |
|----------------------------------------------------------------------------------------------------|----------------------------------------------------------------------------------------------------|---------------------------------------------------------|----------------------------|---------------------|
| Summary Identity Deployment Prefs                                                                                                    | Contact Occupations Training                                                                                                    | Skills & Certifications Medical History                 | Background Check           | Settings            |
| Deployment Prefs                                                                                                    |                                                                                                    |                                                         |                            |                     |
| Willingness and Availability                                                                                                    |                                                                                                    |                                                         |                            |                     |
| Deployment preferences are used to help match response                                                                                        | nders to potential emergency deployments.                                                                                                 |                                                         |                            |                     |
| * Where are you willing to travel for deployment?                                                                                             | ✓ Local                                                                                                    |                                                         |                            |                     |
|                                                                                                    | ✓ In-State                                                                                                    |                                                         |                            |                     |
|                                                                                                    | Out-Of-State                                                                                                    |                                                         |                            |                     |
|                                                                                                    | Check all that apply.                                                                                                    |                                                         |                            |                     |
| * How many days are you willing to be deployed?                                                                                               | Up to 14 V days                                                                                                    |                                                         |                            |                     |
| * In the event of a declared national emergency,<br>would you consider volunteering to work under<br>the authority of the Federal Government? | Yes ONO<br>Selecting yes may result in your information<br>being provided to the Federal Government upon<br>its request.                  |                                                         |                            |                     |
| Prior Emergency Response Commitments                                                                                                    |                                                                                                    |                                                         |                            |                     |
| Please indicate any existing commitments to other emerged                                                                                     | rgency response agencies and organizations                                                                                                | which may limit your ability to volunteer your services | during a potential deploym | ent.                |
| Do you currently hold a valid US Passport?                                                                                                    | ⊛ Yes O No                                                                                                    |                                                         |                            |                     |
| * Do you have any other commitments that might<br>pose a conflict in the event of an emergency?                                               | Yes No<br>Selecting yes allows you to select from a list of<br>organizations which you might have a<br>commitment to during an emergency. |                                                         |                            |                     |
|                                                                                                    |                                                                                                    |                                                         |                            |                     |
| The Deployment Prefs sub-tab                                                                                                    | is self explanatory.                                                                                                    |                                                         |                            | Cancel Save Changes |
| Click on "Save Changes" when                                                                                                    | done.                                                                                                    |                                                         |                            |                     |
|                                                                                                    |                                                                                                    |                                                         |                            |                     |
| 10/11/2019                                                                                                    | Hc                                                                                                    | ow to Register as a WAsaf                               | e Volunteer                | 14                  |

#### Click on the "Contact" sub-tab

#### Then click on the "Edit Information" button and the following screen will appear.

| John Dough Log Out                                    |                                                                                                    | Contact Us                    |
|-------------------------------------------------------|----------------------------------------------------------------------------------------------------|-------------------------------|
| Home My Profile Missions Mes                          | sages Organizations                                                                                                    |                               |
| Summary Identity Deployment Pr                        | efs Contact Occupations Training Skills & Certifications Medical History Background Check Settings                                                                                                    |                               |
| Contact                                               |                                                                                                    |                               |
| Email                                                 |                                                                                                    |                               |
| The information you provide here will be used for a   | communications about potential deployments and other system-related issues.                                                                                                    |                               |
| Primary Email Address                                 |                                                                                                    | ×                             |
| Email Address:                                        | om of the second second second second second second second second second second second second second second se                                                                                                    |                               |
| New Email Address:                                    | If you have an email account, it is important for you to provide this information. Without your<br>email address, you may miss important messages and notifications. Flease note that the system<br>will not allow two accounts with the same email address. If you do not have an email address or<br>your email address is already registered with the system, you can learn more about obtaining a<br>the email address by <u>clicking here</u> |                               |
| Confirm Email Address:                                |                                                                                                    | Add Another Email Address     |
| Contact Method                                        |                                                                                                    |                               |
| Enter your preferred contact numbers for notification | ons during an emergency and for other system related issues. Additional information is required for pager numbers.                                                                                                    |                               |
| Contact Method 1                                      |                                                                                                    | ×                             |
| * Contact Method 1:                                   | Home Phone 🔻                                                                                                    |                               |
| * Number to Attempt 1:                                |                                                                                                    | + Add Another Contact Method  |
| Emergency Contact                                     |                                                                                                    |                               |
| The individuals to contact in the event of a person   | al emergency during deployment.                                                                                                    |                               |
| Emergency Contact 1                                   |                                                                                                    | ×                             |
| * Emergency Contact Name:                             | Joan Dough                                                                                                    |                               |
| * Relationship:                                       | Spouse                                                                                                    |                               |
| * Primary Contact Number:                             | 425 111 9999 x                                                                                                    |                               |
| Secondary Contact Number:                             | 415 123 9999 x                                                                                                    | Add Another Emergency Contact |
|                                                       |                                                                                                    |                               |
|                                                       |                                                                                                    |                               |
|                                                       |                                                                                                    | Cancel Save Changes           |

"Contact" sub-tab is self-explanatory.

It is important to complete the "Emergency Contact" information. This would be used if you were injured in the field.

#### "Occupations" sub-tab (example 1 WABO Certified)

|                                                                                                    |                                                                                                    |                        | The occupation was        |
|----------------------------------------------------------------------------------------------------|----------------------------------------------------------------------------------------------------|------------------------|---------------------------|
| John Dough Log Out                                                                                           |                                                                                                    | Contact Us             | completed with the        |
| Home My Profile Missions Message                                                                             | as Organizations                                                                                                    |                        | original registration     |
| Summary Identity Deployment Prefs                                                                            | Contact Occupations Training Skills & Certifications Medical History Background Check Settings                                                                                              |                        |                           |
| Edit RESIDENTIAL BUILDING I                                                                                  |                                                                                                    |                        | The system only allows 2  |
| Professional Status                                                                                          |                                                                                                    |                        | occupations selections.   |
| $_{\odot}$ Please select the status for your occupation. If you sele                                         | cted a medical occupation and are currently in residency please select student. In all other cases please select the appropriate status.                                                    |                        | Please select at least 1  |
| * What is your current professional status for this<br>occupation:                                           | Active                                                                                                    |                        | ICC certification (or at  |
| Professional License                                                                                         |                                                                                                    |                        | least one Professional    |
| Enter the number listed on your license exactly as as it<br>your profile and enter the license number there. | appears on your license. Make sure that you include any license prefixes (such as RN) in addition to your license number. If you have additional licenses for different occupations, please | dd a new occupation to | License for non-WABO      |
| Is the name on this license the same as the<br>name you provided in your personal information:               | e Yes O No                                                                                                    |                        | applicants)               |
| License Number:                                                                                              | Professional License number, exactly as it appears on the license.                                                                                                    |                        |                           |
| Issuing State or Jurisdiction:                                                                               | Select  Sale or jurisdiction in which this license was Issued.                                                                                                    |                        | In this example, there is |
| Expiration Date:                                                                                             |                                                                                                    |                        | no license number for     |
| Is your license in good standing:                                                                            | e Yes O No                                                                                                    |                        | RESIDENTIAL BUILDING      |
| Is your license free of adverse actions and<br>restrictions:                                                 | ® Yes 💿 No                                                                                                    |                        | INSPECTORS, so the        |
|                                                                                                    |                                                                                                    | Add Another            | "Professional License"    |
| Occupation Information 1                                                                                     |                                                                                                    |                        | number is left blank.     |
| Company Name:                                                                                                | City of Bakersfield                                                                                                    |                        | WABO will verify ICC      |
| Your Title/Position:                                                                                         | Inspector                                                                                                    |                        | Certifications            |
| Address Line 1:                                                                                              | 123 Bread Lane                                                                                                    |                        |                           |
| Address Line 2:                                                                                              |                                                                                                    |                        |                           |
| City:                                                                                                    | Bakersfield                                                                                                    |                        | Add a second Occupation   |
| State:                                                                                                    | Washington <b>v</b>                                                                                                    |                        | to add another ICC        |
| County:                                                                                                    | King T                                                                                                    | /                      | certification             |
| Zip Code:                                                                                                    | 98004                                                                                                    |                        |                           |
| Supervisor Name:                                                                                             | Jim Baker                                                                                                    |                        |                           |
| Supervisor Number:                                                                                           |                                                                                                    |                        | Click on "Save Changes"   |
|                                                                                                    |                                                                                                    | Add Another            | when done.                |
|                                                                                                    |                                                                                                    | _                      | K                         |
|                                                                                                    | Ca                                                                                                    | nce Save Changes       |                           |

Occupation Example 1:

#### "Occupations" sub-tab (example 2 Professional License)

Summary Identity Deployment Prefs Contact Occupations Training Skills & Certifications Medical History Background Check Settings

Occupation Example 2: The occupation "STRUCTURAL ENGINEER" would have been selected from the drop down menu with the original registration (See page 10).

Contact Us

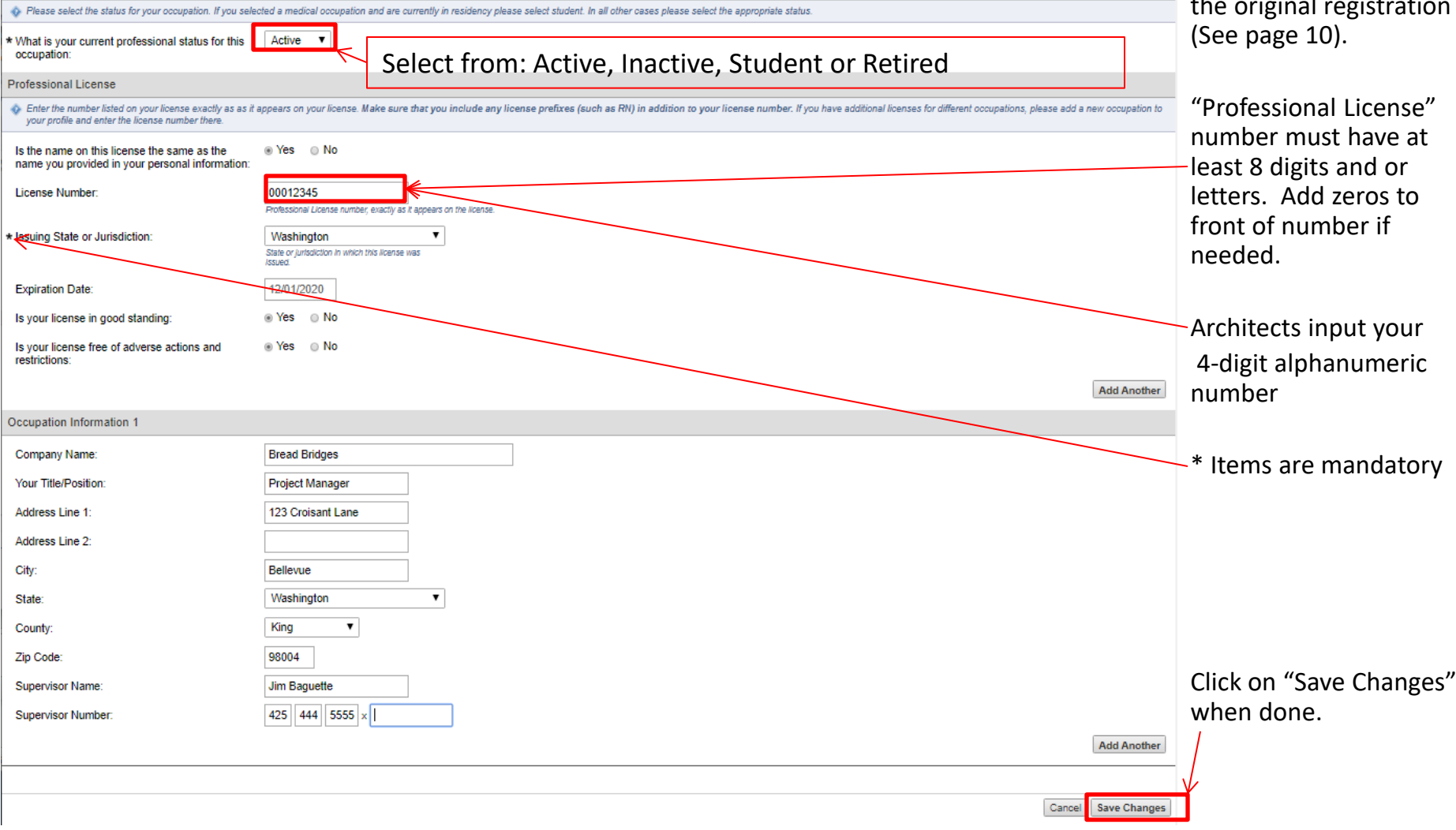

John Dough | Log Out

My Profile

Edit STRUCTURAL ENGINEER

Missions Messages Organizations

Home

Professional Status

|                                                                                                    | John Dough   Log Out                                                                                                    |
|----------------------------------------------------------------------------------------------------|----------------------------------------------------------------------------------------------------|
|                                                                                                    | Home My Profile Missions Messages Organization                                                                                                    |
| <i>"</i>                                                                                                    | Summary Identity Deployment Prefs Contact Oc                                                                                                    |
| <u>"Training" sub-tab 1</u>                                                                                     | Training                                                                                                    |
| Click on the "Add Training Course"                                                                              | Add Training Course                                                                                                    |
|                                                                                                    | Completed Training Courses                                                                                                    |
|                                                                                                    | The following is a list of training courses you have completed through LMS                                                                                                    |
|                                                                                                    |                                                                                                    |
|                                                                                                    | Course Name Course Type                                                                                                    |
|                                                                                                    | John Dough Log Out                                                                                                    |
|                                                                                                    | Home My Profile Missions Messages Organizations                                                                                                    |
|                                                                                                    |                                                                                                    |
|                                                                                                    | Summary Identity Deployment Prefs Contact Occupations Training Skills & Certi                                                                                                    |
| Then a drop down list will be available.                                                                        | Summary Identity Deployment Prefs Contact Occupations Training Skills & Certi<br>Add Training                                                                                                    |
| Then a drop down list will be available.<br>Click on "Select".                                                  | Summary Identity Deployment Prefs Contact Occupations Training Skills & Certi<br>Add Training<br>Training Course                                                                                                    |
| Then a drop down list will be available.<br>Click on "Select".                                                  | Summary Identity Deployment Prefs Contact Occupations Training Skills & Certine Add Training Training Course Select                                                                                                    |
| Then a drop down list will be available.<br>Click on "Select".<br>Then a long list of trainings will            | Summary Identity Deployment Prefs Contact Occupations Training Skills & Certin<br>Add Training<br>Training Course<br>* Training Course:<br>Institution:                                                                                                    |
| Then a drop down list will be available.<br>Click on "Select".<br>Then a long list of trainings will<br>appear. | Summary       Identity       Deployment Prefs       Contact       Occupations       Training       Skills & Certification         Add       Training       Skills & Certification       Skills & Certification       Skills & Certification         Training Course       Select       Institution:       Institution:       Institution:       Institution:         Training Course Date:       mm/dd/yyyyy       Institution:       Institution:       Institution:                                                                                                    |
| Then a drop down list will be available.<br>Click on "Select".<br>Then a long list of trainings will<br>appear. | Summary Identity Deployment Prefs Contact Occupations Training Skills & Certi   Add Training   Training Course   * Training Course:   Institution:   Training Course Date:   Expiration Date:                                                                                                    |
| Then a drop down list will be available.<br>Click on "Select".<br>Then a long list of trainings will<br>appear. | Summary Identity Deployment Prefs Contact Occupations Training Skills & Certification   Add Training Training Course Select    * Training Course: Select     Institution: mm/dd/yyyy   Training Course Date: mm/dd/yyyy   Expiration Date: mm/dd/yyyy   Check this box if your training course has no expiration date                                                                                                    |
| Then a drop down list will be available.<br>Click on "Select".<br>Then a long list of trainings will<br>appear. | Summary Identity Deployment Prefs Contact Occupations Training Skills & Certification   Add Training Training Course Select Image: Contact Select Image: Contact   Institution: Institution: Image: Contact Image: Contact Image: Contact Image: Contact Image: Contact   Institution: Image: Contact Image: Contact Image: Contact Image: Contact Image: Contact Image: Contact   Institution: Image: Contact Image: Contact Image: Contact Image: Contact Image: Contact Image: Contact   Institution: Image: Contact Image: Contact Image: Contact Image: Contact Image: Contact Image: Contact   Institution: Image: Contact Image: Contact Image: Contact Image: Contact Image: Contact Image: Contact   Institution: Image: Contact Image: Contact Image: Contact Image: Contact Image: Contact Image: Contact   Image: Contact Image: Contact Image: Contact Image: Contact Image: Contact Image: Contact Image: Contact   Image: Contact Image: Contact Image: Contact Image: Contact Image: Contact Image: Contact Image: Contact   Image: Contact Image: Contact Image: Contact Image: Contact Image: Contact Image: Contact Image: Contact Image: Contact Image: Contact Image: Contact Image: Contact Image: Contact Image: Contact <t< td=""></t<> |

#### "Training" sub-tab 2

Select a training from the pull down list and complete the

Training Course Date:

Expiration Date: (if applicable, otherwise click on the "Check this box if your training course has no expiration date."

Upload Certificate: (if applicable)

Repeat for all the applicable trainings that apply to you.

You will notice that there are no selections for:

CalOES SAP

or WAsafe SAP (now called WAsafe BSA)

or ATC 20

or ATC 45 Training

These will only appear when your application as a volunteer is "Accepted".

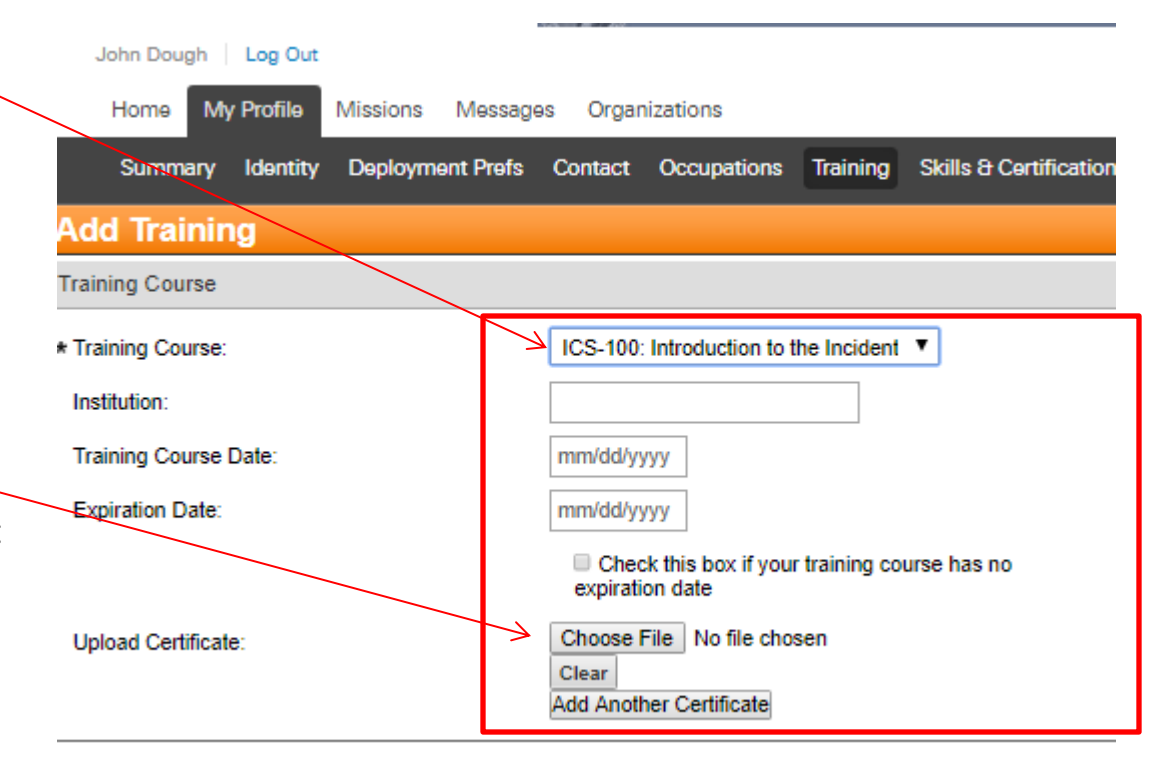

#### "Training" sub-tab 3

Once your application to be a WAsafe Volunteer has been reviewed and "Accepted" by a WAsafe administrator, the Add Training pull down list will include:

**ATC 20** 

**ATC 45** 

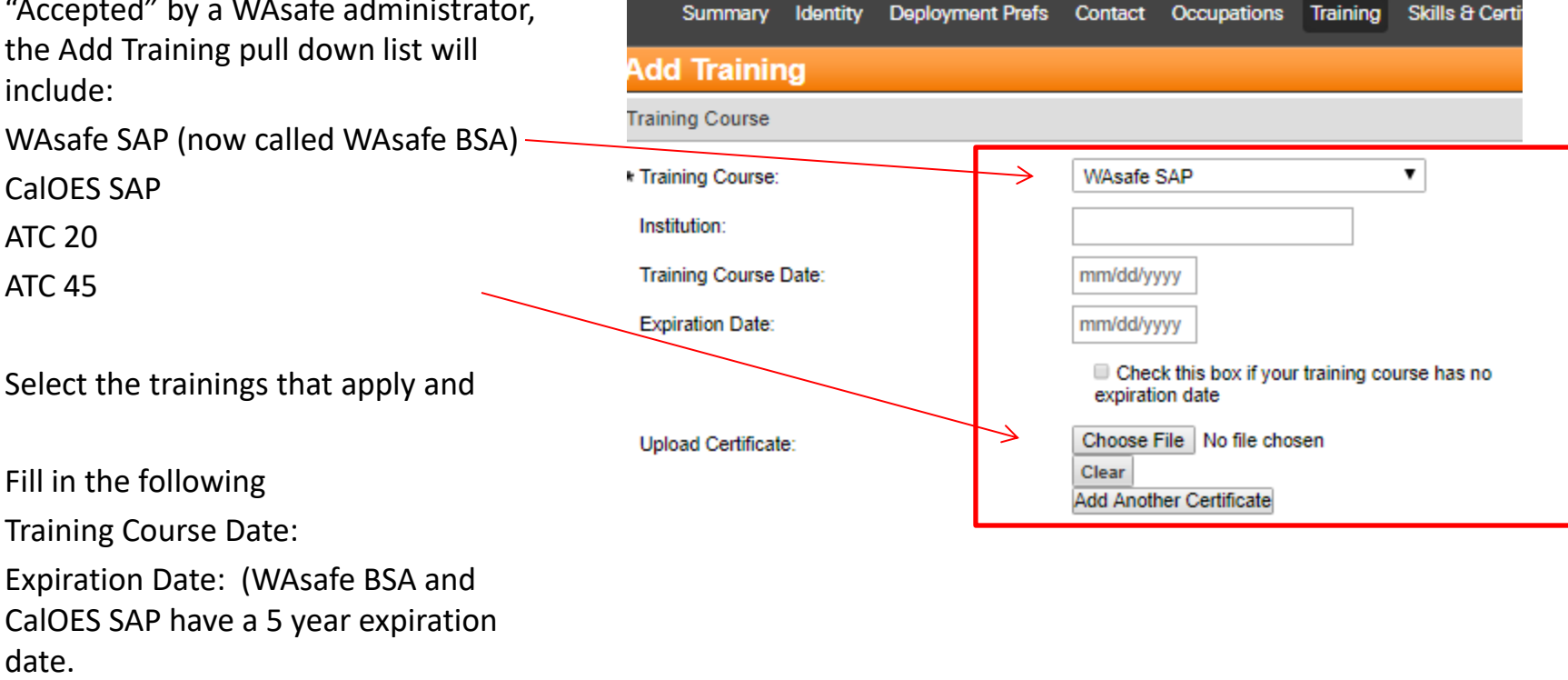

John Dough Log Out

Home

My Profile

Missions

Messages

WAserv

Organizations

#### Finishing up "My Profile" "Skills & Certificates" and "Medical History

Please continue to fill out any other "Skills & Certificates" you have that are on the pull down lists on that page. Most are medical related.

Then complete any "Medical History" to answer – Do you need Americans with Disability Act (ADA) accommodations?

### YOUR APPLICATION TO BE A WAsafe VOLUNTEER IS NOW COMPLETE!

Please remember to log in periodically to update your contact information.

|                                                                                                    | WAserv                                       |                                   |                           |                              |                      |  |  |  |
|----------------------------------------------------------------------------------------------------|----------------------------------------------|-----------------------------------|---------------------------|------------------------------|----------------------|--|--|--|
| John Dough Log Out                                                                                                    |                                              |                                   |                           |                              |                      |  |  |  |
| Home My Profile Missions Messages                                                                                                    | Organizations                                |                                   |                           |                              |                      |  |  |  |
| Summary Identity Deployment Prefs Co                                                                                                    | ntact Occupations Train ng                   | Skills & Certifications           | Medical History           | Background Check             | Settings             |  |  |  |
| Skills & Certifications                                                                                                    |                                              |                                   |                           |                              |                      |  |  |  |
| Healthcare Skills and Certifications                                                                                                    |                                              |                                   |                           |                              |                      |  |  |  |
| Please indicate your healthcare skills and certifications below                                                                                                    | v. The skills and certifications below are t | hose that have been obtained      | either through a certific | ation process or through no  | n-required training  |  |  |  |
| Select all that apply:<br>Pediatric Advanced Life Support<br>SNS Mass Dispensing<br>Vaccination Administration<br>Vaccine Administration, Smallpox                  |                                              | •                                 | •                         |                              |                      |  |  |  |
| Other Relevant Skills and Certifications                                                                                                    |                                              |                                   |                           |                              |                      |  |  |  |
| Please indicate other relevant skills and certifications below.                                                                                                    | The skills and certifications below are the  | ose that have been obtained ei    | ther through a certificat | tion process or through non  | -required training.  |  |  |  |
| Select all that apply:<br>Loading/Shipping<br>Reception Center Training<br>Workforce Resilience Program Training<br>Community Emergency Response Team Training      |                                              | •                                 | •                         |                              |                      |  |  |  |
| Languages                                                                                                    |                                              |                                   |                           |                              |                      |  |  |  |
| Indicate any languages, other than English, that you are able to write and/or speak. The information you provide may be used to match you to potential deployments. |                                              |                                   |                           |                              |                      |  |  |  |
| Language 1                                                                                                    |                                              |                                   |                           |                              |                      |  |  |  |
| Language:                                                                                                    | Select                                       | T                                 |                           |                              |                      |  |  |  |
| Spoken Ability:                                                                                                    | Select •                                     |                                   |                           |                              |                      |  |  |  |
| Written Ability:                                                                                                    | Select T                                     |                                   |                           |                              |                      |  |  |  |
| Prior Deployment Experience                                                                                                    |                                              |                                   |                           |                              |                      |  |  |  |
| Please list any deployments you may have participated in as                                                                                                    | part of a volunteer organization with me     | mbers of the public. Activities c | ould range from assisti   | ing in a multi-day mass care | incident, staffing a |  |  |  |
| Prior Deployment Experience 1                                                                                                    |                                              |                                   |                           |                              |                      |  |  |  |
| Deployment Event:                                                                                                    |                                              |                                   |                           |                              |                      |  |  |  |
| Initial Deployment Date:                                                                                                    | Month ▼ Year ▼                               |                                   |                           |                              |                      |  |  |  |
| Period of Deployment:                                                                                                    | Days                                         |                                   |                           |                              |                      |  |  |  |
| Description of Experience During Deployment:                                                                                                    |                                              |                                   |                           |                              |                      |  |  |  |